## FRONTLINE SIGN-IN PAGE

Frontline also provides the standard sign-in option via a global URL (<u>app.frontlineeducation.com</u>) or through a specific application login page (e.g. Absence Management, Time and Attendance, etc.). From here, a user will select the link that says **Or Sign in with Organization SSO**. This opens the Provider Discovery page. Enter the email address affiliated with your organization and click **Look up organization sign in page**.

|                                       | Frontline<br>education.                                                                                                    |
|---------------------------------------|----------------------------------------------------------------------------------------------------|
| Sign in with a Frontline ID           | Single Sign-On (SSO)                                                                                                    |
| Frontline Username Frontline Password | Enter your organization email address to<br>lookup your organization's sign in page.<br>This feature must be enabled by your organization. |
| Sign In with Frontline ID             | Organization Email Address<br>Enter your organization email address                                                                        |
| Forgot Username Forgot Password       | Look up organization sign in page                                                                                                    |
| Or Sign In with Organization SSO      | Or Sign In with Frontline ID                                                                                                    |

This email authenticates your affiliation with your organization. Once a successful authentication occurs, the system will remember your credentials for any future login attempts.

If an error occurs during sign in, you will be prompted to re-enter your email, and if a problem persists, we recommend you contact Frontline support or your organization administrator.

| //// | Enter your organization email address to lookup your organization's sign in page. |                                                                                                |
|------|-----------------------------------------------------------------------------------|------------------------------------------------------------------------------------------------|
|      | This feature must be enabled by your organizatio<br>Organization Email Address    | n.                                                                                             |
|      | ! msmith@education.com                                                            | We were not able to match an<br>organization sign in page to the<br>email address you entered. |
|      | Look up organization sign in page                                                 | Make sure you are entering your or or or or or or or or or or or or or                         |

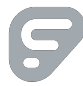

An authenticated user who signs out and re-visits the login page will see something similar to the image below. You have three different options to select.

| Sign in with Victoria<br>County School District |  |
|-------------------------------------------------|--|
| Go to my organization's sign in page            |  |
| Sign in with a different organization           |  |
| Or Sign In with Frontline ID                    |  |

- Click "Go to my organization's sign in page" to directly log in and access the Frontline application.
- Select "Or Sign In with Frontline ID" to open the initial user Sign In page (as seen in the left image).
- Click "Sign in with a different organization" to open the Provider Discovery page. In this scenario, you can select an additional link at the bottom to sign in with the organization SSO again.

| Frontline<br>education.                                           | Single Sign-On (SSO)                                                                                                    |
|-------------------------------------------------------------------|----------------------------------------------------------------------------------------------------|
| Sign in with a Frontline ID Frontline Username Frontline Password | Enter your organization email address to<br>lookup your organization's sign in page.<br><i>This feature must be enabled by your organization</i> .<br>Organization Email Address<br>Enter your organization email address |
| Sign In with Frontline ID  Forgot Username Forgot Password        | Look up organization sign in page<br>Or Sign In with Frontline ID<br>Or Sign In with Victoria County School District                                                                                                    |
| Or Sign In with Organization SSO                                  |                                                                                                    |

Note, an organization on the Frontline Insights Platform must first contact Frontline support to have the SSO functionality made live. You can learn more about how Frontline applications coincide with the organization's SSO setup in the "Single Sign-On (SSO) Functionality" article.

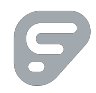